# Til að fá **YFIRLIT yfir skimanir,**

**bólusetningar og heilbrigðisfræðslu** sem skráðar hafa verið á ákveðinn nemanda er smellt á hnappinn <u>,Skólaheilsuvernd</u>' í heilsufarsskrá nemandans.

Í glugganum ,yfirlit yfir skólaheilsuvernd sem opnast er hægt að skoða einstaka þætti með því að smella á þá og birtist þá síðasta mæling á skólaárinu ef til er.

# Öll skólaárin - yfirlit

Þegar smellt beint á ,öll skólaárin' kemur yfirlit yfir allar skimanir, fræðslu og ónæmisaðgerðir sem framkvæmdar hafa verið hjá nemandanum á hans grunnskólagöngu.

### Allt skólaárið - yfirlit

Þegar smellt er á ,allt skólaárið' kemur yfirlit yfir allar skimanir, fræðslu og ónæmisaðgerðir sem skráðar hafa verið hjá nemandanum á <u>núverandi skólaári</u>.

#### Skoðanir dagsins

Þegar smellt er á ,skoðanir dagsins' kemur yfirlit yfir þær skimanir, fræðslur og ónæmisaðgerðir sem skráðar voru á viððkomandi degi sem valinn er í glugganum fyrir aftan ,skoðanir dagsins'

| Nemandi              |                                       | Að  | ðrar upplýsingar                                    |             |
|----------------------|---------------------------------------|-----|-----------------------------------------------------|-------------|
| Nafn:                | Glaðlynd Pétursdóttir                 | 716 | Bráðaofnæm                                          |             |
| Kyn:                 | KVK                                   |     | Fæðuofnæmi/óbol                                     |             |
| Kennitala:           | 050503-5550 KTL EKKI TIL Í ÞJÓÐSKRÁ   |     |                                                     |             |
| Heimilisfang         |                                       |     | Nýnemi                                              |             |
| Póstnúmer            |                                       |     | Læknabréf<br>Aðsend bréf                            |             |
| Positioner.          |                                       |     | Langvinnur heilsuvandi                              |             |
| Sveitarrelag:        |                                       |     | Þverfaglegir fundir                                 |             |
| Heimasimi:           |                                       |     | Bólusetningar: 04.10.2017 - HA                      | FNAÐ AÐ     |
| Bekkur               |                                       |     |                                                     |             |
| Bekkur:              | 8 - KV 🗸                              |     | 🖌 Kemur úr öðrum skóla                              |             |
| Umsjónarkennari:     | Kristín Valdimarsdóttir               |     |                                                     | 1           |
| Tengiliðir           |                                       |     |                                                     |             |
| Forr.maður 1:        |                                       |     |                                                     |             |
| Eorr.maður 2:        |                                       |     |                                                     |             |
| Annar aðili:         |                                       | ΞĽ  |                                                     |             |
| Systkini             |                                       | S   | amskipti                                            |             |
| Liellevenelveti Sfer |                                       |     | jöldi samskipta; 0                                  |             |
| Helisugæslustoð/læ   | knar                                  |     | Jkiarao samskipti; ()<br>Samskipti Viidit samskipta | Vfirlit coð |
| rielisugæslustoo.    |                                       |     | ministry ministry a                                 | 1           |
| Heimilisiæknir:      |                                       | 46  | Evâublöâ                                            | Lyfiagiat   |
| Heimilistannlæknir:  | Enginn skráður                        | 1   | a Tilvísun til læknis / Yfirlit                     | Greining    |
|                      | officially have a first the institute |     |                                                     |             |

|                                                                     | -                                    |  |  |  |  |  |  |
|---------------------------------------------------------------------|--------------------------------------|--|--|--|--|--|--|
| Yfirlit yfir skólaheilsuvernd                                       | 2                                    |  |  |  |  |  |  |
|                                                                     | Heilsuvernd skólabarna<br>Ískráskóli |  |  |  |  |  |  |
| LIEN CLIC ACLAN                                                     | Ískráfangi 1                         |  |  |  |  |  |  |
| <u>HEIDOUZESLAIN</u>                                                | 999, İskrávík                        |  |  |  |  |  |  |
|                                                                     | 123-4567                             |  |  |  |  |  |  |
|                                                                     |                                      |  |  |  |  |  |  |
| Yfirlit yfir skólaheilsuvernd                                       |                                      |  |  |  |  |  |  |
|                                                                     |                                      |  |  |  |  |  |  |
| Slaðlynd Pétursdóttir                                               |                                      |  |  |  |  |  |  |
| 050503-5550                                                         |                                      |  |  |  |  |  |  |
| Siónskerpupréf 🛛 Fræðsla 🗆 Líkamsmat 🗆 Hæð / byngd 🗆 Ónæ            |                                      |  |  |  |  |  |  |
|                                                                     |                                      |  |  |  |  |  |  |
|                                                                     |                                      |  |  |  |  |  |  |
| Prenta; 💿 alla liði O valda liði Öll skólaárin allt skólaárið skoða | nir dagsins; 25.01.2019              |  |  |  |  |  |  |
|                                                                     |                                      |  |  |  |  |  |  |
| Ískrávík, 25.01.2019                                                |                                      |  |  |  |  |  |  |
| Bestu kveðjur,                                                      |                                      |  |  |  |  |  |  |
| Helga Larusd.,                                                      |                                      |  |  |  |  |  |  |
| Loka dugea                                                          |                                      |  |  |  |  |  |  |
|                                                                     | In Intelling II                      |  |  |  |  |  |  |
|                                                                     |                                      |  |  |  |  |  |  |
|                                                                     |                                      |  |  |  |  |  |  |
|                                                                     |                                      |  |  |  |  |  |  |
|                                                                     |                                      |  |  |  |  |  |  |

### DÆMI:

Til að fá yfirlit yfir sjónskerpupróf, hæðarog þyngdarmælingar og ónæmisaðgerðir á skólaárinu hjá Glaðlyndu.

Hakað er fyrir framan viðkomandi þætti og smellt á ,allt skólaárið'

Einnig er hægt að smella beint á ,allt skólaárið' án þess að haka fyrir framan þættina og þá koma skráningar um alla þættina á skólaárinu.

| Yfirlit yfir skólaheilsuvernd                            |                                   |  |
|----------------------------------------------------------|-----------------------------------|--|
| •                                                        | Heilsuvernd skólabar<br>Ískrásk   |  |
| HEUSUCASIAN                                              | Ískráfang                         |  |
|                                                          | 999, İskrá                        |  |
| 10000                                                    | 123-45                            |  |
| /firlit vfir skólaheilsuvernd                            |                                   |  |
| in yn skolanensaverna                                    |                                   |  |
| Glaðlynd Pátursdóttir                                    |                                   |  |
| 050503-5550                                              |                                   |  |
|                                                          |                                   |  |
| Sjonskerpuprol 🗌 Frædsla 🗋 Likamsmal 💌 🖻                 |                                   |  |
| Vaxtarkúrfur                                             |                                   |  |
| Prenta; O alla liði  valda liði öll skólaárin allt skóla | árið skoðanir dagsins; 25.01.2019 |  |
|                                                          |                                   |  |
|                                                          |                                   |  |
| Ískrávík, 25.01.2019<br>Bestu kveðiur                    |                                   |  |
| İskrávik, 25.01.2019<br>Bestu kveðjur,<br>Helaa Lárusd.  |                                   |  |
| İskrávik, 25.01.2019<br>Bestu kveðjur,<br>Helga Lárusd., |                                   |  |

Upplýsingarnar birtast í ,Print Preview' glugga og hægt er að prenta blaðið með því að smella á myndina af prentaranum.

Þegar loka á glugganum er smellt á myndina af hurðinni.

| Print Pre | eview<br>  ₩_  ▶ ▶    100%                                                       |                                                                                                    |            |                                                                                                    |
|-----------|----------------------------------------------------------------------------------|----------------------------------------------------------------------------------------------------|------------|----------------------------------------------------------------------------------------------------|
|           |                                                                                  |                                                                                                    |            | Heilsuvernd skólabarna<br>İskráskóli<br>İskráfangi 1<br>999, İskrávik<br>Simi 124-4567<br>prufuskoli@heilsugaeslan.is |
|           | Yfirlit yfir sl                                                                  | kólaheilsuvernd                                                                                                    |            |                                                                                                    |
|           | Hvati Bóasso<br>060607-hv                                                        | on<br>a0                                                                                                    | 10. Bekkur |                                                                                                    |
|           | Fræðsla                                                                          |                                                                                                    |            |                                                                                                    |
|           | dagsetning                                                                       | fræð sla                                                                                                    |            |                                                                                                    |
|           | 18.09.2024<br>16.10.2024<br>16.10.2024<br>28.10.2024<br>28.10.2024<br>28.10.2024 | Kynning á skólahelsugæslu í bekkjum<br>Geðsjúkdómar<br>Foreldrar upplýstir - Geðsjúkdómar<br>Endurlífgun<br>Foreldrar upplýstir - Endurlífgun |            |                                                                                                    |